## Já recuperei os dados da ECD, porém não traz o plano referencial do ECD gerando vários erros. Como devo proceder?

Quando for realizada a recuperação de dados da ECD e o plano referencial do ECD não for apresentado gerando vários erros, verifique se foi realizado todo o vínculo das contas referenciais do SPED ao plano de contas do WinThor. Para o SPED ECD não é obrigatório realizá-lo, mas no SPED ECF é obrigatória a geração deste vínculo, por este motivo foram gerados erros de validação. Portanto, para solução deste problema realize o vínculo das contas conforme procedimentos abaixo e em seguida efetue a retificação do SPED Contábil antes de realizar uma nova recuperação dos dados:

1) Acesse a rotina 2104 – Cadastro de Plano de Contas, preencha os filtros conforme necessidade e clique o botão Pesquisar;

| 2104 - Cada<br>Winthor - PC Sistem    | astro de Plano de Contas<br>ªs      |  |
|---------------------------------------|-------------------------------------|--|
|                                       | Filtros-F5 Resultado da Pesquisa-F6 |  |
| Incluir                               |                                     |  |
|                                       |                                     |  |
| Pesquisar                             | Ji<br>Nome de Plane de Contas       |  |
| Limpar Campos                         |                                     |  |
| Relatório                             |                                     |  |
| ö Outros                              |                                     |  |
| Fechar                                |                                     |  |
| · · · · · · · · · · · · · · · · · · · |                                     |  |
|                                       |                                     |  |
|                                       |                                     |  |
|                                       |                                     |  |
|                                       |                                     |  |
|                                       |                                     |  |
|                                       |                                     |  |
|                                       |                                     |  |
|                                       |                                     |  |
|                                       |                                     |  |
|                                       |                                     |  |

2) Selecione o plano de contas desejado e realize duplo clique;

| 2104 - Cad<br>Winthor - PC Sister | astro de Plano de Contas                                                 | <b>⊠</b> _ □ × |
|-----------------------------------|--------------------------------------------------------------------------|----------------|
|                                   | Filtros-F5 Resultado da Pesquisa-F6                                      |                |
| Incluir                           |                                                                          |                |
| Editar                            | Arraste uma coluna para este campo para agrupar os dados por esta coluna |                |
| Pesquisar                         | 🗄 Cód. Plano Contas 🛛 Nome do Plano de Contas                            |                |
|                                   | 61 PLANO                                                                 |                |
| Plano de Contas                   | 66 PLANO CONTA 3É                                                        |                |
| Cuture Contas                     | 65 PLANO CONTAS                                                          |                |
| ⊗ Outros                          | 67 PLANO CONTAS 3                                                        |                |
| Fechar                            | 2 PLANO DE CONAS PC BH                                                   |                |
|                                   | 1 PLANO DE CONTAS                                                        |                |
|                                   | 69 PLANO DE CONTAS 2                                                     |                |
|                                   | 62 PLANO TESTE                                                           |                |
|                                   | 63 TESTE                                                                 |                |
|                                   | 71 TESTE 10                                                              |                |
|                                   | 68 TESTE 2124                                                            |                |
|                                   | 70 TESTE 2124 AAAAA                                                      |                |
|                                   | 64 TESTE CELSO                                                           |                |
|                                   | 72 TESTE EXCLUSAO                                                        |                |
|                                   |                                                                          |                |
|                                   |                                                                          |                |
|                                   |                                                                          |                |
|                                   |                                                                          |                |

3) Na aba Parametrizações do Plano de Contas selecione o Cód. Plano de Contas Referencial desejado;

| 2104 - Cadastro de Plano de Contas                                      |               |                                 |  |  |  |  |  |  |
|-------------------------------------------------------------------------|---------------|---------------------------------|--|--|--|--|--|--|
| Inclusão/Consulta do Plano de Contas Parametrizações do Plano de Contas |               |                                 |  |  |  |  |  |  |
| P <u>a</u> râmetro de Contas                                            |               |                                 |  |  |  |  |  |  |
| Definições do Plano de Contas<br>Código Nome do Plano de Contas         | Máscara       |                                 |  |  |  |  |  |  |
| 61 PLANO                                                                | 9.99.999.9999 |                                 |  |  |  |  |  |  |
| Cód. Plano de Contas Referencial                                        |               |                                 |  |  |  |  |  |  |
| 1 - PJ em Geral (L100A + L300A da ECF)                                  |               |                                 |  |  |  |  |  |  |
|                                                                         |               |                                 |  |  |  |  |  |  |
| Conta de Lucro                                                          |               |                                 |  |  |  |  |  |  |
|                                                                         |               |                                 |  |  |  |  |  |  |
| Conta de Prejuízo                                                       |               |                                 |  |  |  |  |  |  |
|                                                                         |               |                                 |  |  |  |  |  |  |
| Definições da Contas Sintéticas                                         |               |                                 |  |  |  |  |  |  |
| Conta Fornecedor                                                        |               |                                 |  |  |  |  |  |  |
|                                                                         |               |                                 |  |  |  |  |  |  |
| Conta Cliente                                                           |               |                                 |  |  |  |  |  |  |
|                                                                         |               |                                 |  |  |  |  |  |  |
| Conta RCA                                                               |               |                                 |  |  |  |  |  |  |
|                                                                         |               |                                 |  |  |  |  |  |  |
| Extras                                                                  |               | <u>G</u> ravar <u>C</u> ancelar |  |  |  |  |  |  |

4) Clique o botão Extras e selecione a opção Vincular a Conta Contábil a Conta Referêncial (SPED);

| E | <u>k</u> tras                                      |
|---|----------------------------------------------------|
|   | Vincular Conta Contábil a Conta Referêncial (SPED) |

5) Será aberta a tela Vincular a Conta Contábil a Conta Referencial (SPED);

6) Preencha a coluna Cód. Conta SPED-ECF da planilha com uma conta contábil do plano de contas referencial;

7) Clique o botão Sair e clique o botão Gravar da tela seguinte para registrar o plano de contas.

## Vincular Conta Contábil a Conta Referêncial (SPED)

Contas Utilizar recursos de análise

| 3 | Código analítico / | Título da conta                  | Cód. reduzido | Cód. conta SPED | Compor FCONT                                                                                                    | Data inicio | Data fim | Cód. Conta SPED-ECF | Cód. Inst. Responsável | Dt. início ECF | Dt. fm ECF |
|---|--------------------|----------------------------------|---------------|-----------------|----------------------------------------------------------------------------------------------------|-------------|----------|---------------------|------------------------|----------------|------------|
| • | 1                  | ATIVO                            | 10            |                 | •                                                                                                    | -           | -        | 1.01                | 1                      | 01/01/2014 -   | <b>-</b>   |
|   | 1.1                | ATIVO CIRCULANTE                 | 100001        |                 |                                                                                                    |             |          | 1.01.01             | 1                      | 01/01/2014     |            |
|   | 1.1.1              | DISPONIVEL                       | 100002        |                 |                                                                                                    |             |          |                     |                        |                |            |
|   | 1.1.1.00           | MR PAULHIO                       | 10006         | 1.01.01.05.00   | ~                                                                                                    | 28/12/2007  |          | 1.01.01.01.02       | 1                      | 01/01/2014     |            |
|   | 1.1.1.00.0101      | SALDO ZERADO + COM MOVIMENTO     | 12            | 1.01.01.05.00   | ~                                                                                                    | 28/12/2007  |          | 1.01.01.02.01       | 1                      | 01/01/2014     |            |
|   | 1.1.1.00.0102      | CONTA DE MANUTENÇÃO              | 10005         | 1.01.01.05.00   | ~                                                                                                    | 28/12/2007  |          | 1.01.01.01.02       | 1                      | 01/01/2014     |            |
|   | 1.1.1.00.0103      | CAIXA FINANCEIRO                 | 100128        | 1.01.01.05.00   | <ul> <li></li> </ul>                                                                                                    | 28/12/2007  |          | 1.01.01.01.02       | 1                      | 01/01/2014     |            |
|   | 1.1.1.01           | CAIXA GERAL                      | 100003        |                 | ~                                                                                                    |             |          |                     |                        |                |            |
|   | 1.1.1.01.0001      | CAIXA MATRIZ                     | 100004        |                 | <ul> <li>Image: A set of the set of the</li></ul> |             |          |                     |                        |                |            |
|   | 1.1.1.01.0002      | NUMERARIOS EM TRANSITO           | 100113        |                 | <ul> <li>Image: A set of the set of the</li></ul> |             |          |                     |                        |                |            |
|   | 1.1.1.01.0003      | CAIXA II                         | 10001         |                 | ~                                                                                                    |             |          |                     |                        |                |            |
|   | 1.1.1.01.0005      | TESTE                            | 100038        |                 | <b>v</b>                                                                                                    |             |          |                     |                        |                |            |
|   | 1.1.1.02           | BANCO CONTA MOVIMENTO            | 100005        |                 | <b>~</b>                                                                                                    |             |          |                     |                        |                |            |
|   | 1.1.1.02.0001      | BANCO DO BRASIL - 1179-7 /       | 100006        |                 |                                                                                                    |             |          |                     |                        |                |            |
|   | 1.1.1.02.0002      | BANCO BRADESCO - 661-0/          | 100007        |                 |                                                                                                    |             |          |                     |                        |                |            |
|   | 1.1.1.02.0003      | BANCO SICOOB CREDIP - 3271-8/    | 100008        |                 |                                                                                                    |             |          |                     |                        |                |            |
|   | 1.1.1.02.0004      | BANCO BRADESCO - 1294 /          | 100009        |                 |                                                                                                    |             |          |                     |                        |                |            |
|   | 1.1.1.02.0005      | RCA PARA TESTE                   | 100040        |                 |                                                                                                    |             |          |                     |                        |                |            |
|   | 1.1.1.03           | APLICAÇÃO DE LIQUIDEZ IMEDIATA   | 100010        |                 |                                                                                                    |             |          |                     |                        |                |            |
|   | 1.1.2              | REALIZAVEL A CURTO PRAZO         | 100011        |                 |                                                                                                    |             |          |                     |                        |                |            |
|   | 1.1.2.01           | CHEQUES EM COBRANÇA              | 100012        |                 |                                                                                                    |             |          |                     |                        |                |            |
|   | 1.1.2.01.0001      | CHEQUES A RECEBER                | 100013        |                 |                                                                                                    |             |          |                     |                        |                |            |
|   | 1.1.2.01.0002      | CHEQUES DEVOLVIDOS               | 100014        |                 |                                                                                                    |             |          |                     |                        |                |            |
|   | 1.1.2.02           | CLIENTES                         | 100015        |                 |                                                                                                    |             |          |                     |                        |                |            |
|   | 1.1.2.02.0001      | DUPLICATAS A RECEBER             | 100016        |                 |                                                                                                    |             |          |                     |                        |                |            |
|   | 1.1.2.02.0002      | E R SANTANA -ME                  | 100053        |                 |                                                                                                    |             |          |                     |                        |                |            |
|   | 1.1.2.02.0003      | A A PEREIRA PANIFICADORA ME      | 100060        |                 |                                                                                                    |             |          |                     |                        |                |            |
|   | 1.1.2.02.0004      | A B DA CUNHA E CIA LTDA ME       | 100061        |                 |                                                                                                    |             |          |                     |                        |                |            |
|   | 1.1.2.02.0005      | A BAILKER E RAACH LTDA ME        | 100062        |                 |                                                                                                    |             |          |                     |                        |                |            |
|   | 1.1.2.02.0006      | 3 J SUPERMERCADO VITORIA LTDA ME | 100048        |                 |                                                                                                    |             |          |                     |                        |                |            |
|   | 1.1.2.02.0007      | A C DA SILVA MERCEARIA EPP       | 100114        |                 |                                                                                                    |             |          |                     |                        |                |            |
|   | 1.1.2.02.0008      | A C DE FREITAS RIBEIRO ME        | 100115        |                 |                                                                                                    |             |          |                     |                        |                |            |
|   | 1.1.2.02.0009      | A C DE LIMA EPP                  | 100116        |                 |                                                                                                    |             |          |                     |                        |                |            |
|   | 1.1.2.02.0010      | A C DOS SANTOS E CIA LTDA ME     | 100117        |                 |                                                                                                    |             |          |                     |                        |                |            |
|   | 1.1.2.02.0011      | A CARLETO COM DE GEN ALIM ME     | 100118        |                 |                                                                                                    |             |          |                     |                        |                |            |
|   | 1 1 2 02 0012      | AKAR COMERCIO DE VEICULOS LIDA   | 100110        |                 |                                                                                                    |             |          |                     |                        |                |            |